## Anleitung zum eAMA-Datenimport

## 1. Im eAMA-Portal "INVEKOS – GIS" aufrufen

## 2. Im Smart Client unter "Extras" den Menüpunkt "GIS Datenexport" anklicken und xml anfordern.

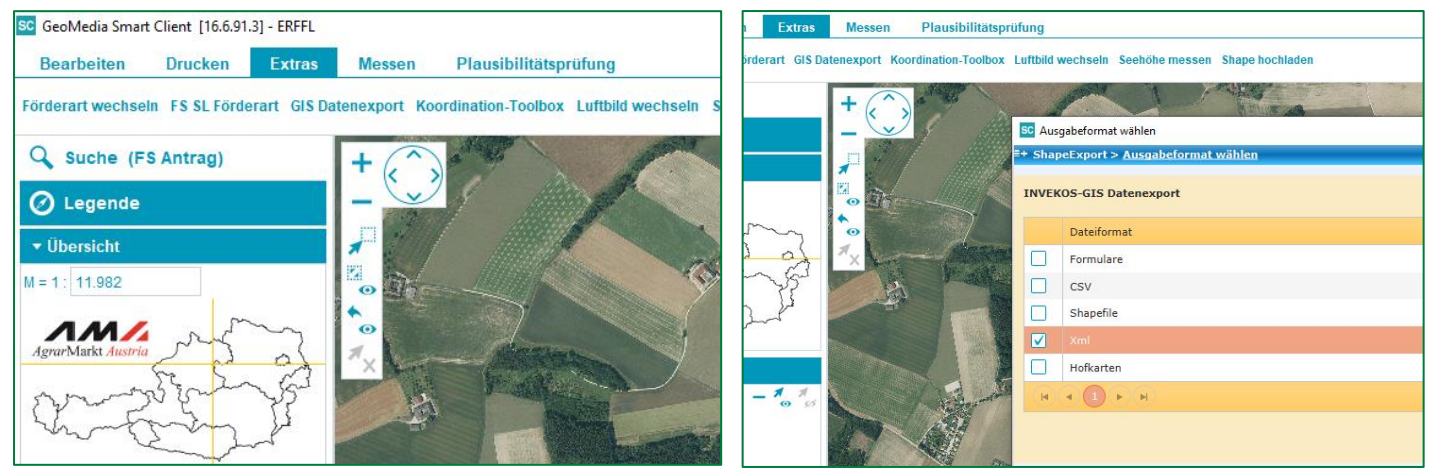

Als Exporttyp "beantragte Schläge inkl. GSTK (XML)" auswählen und auf "Anfordern" klicken.
Anschließend in der Liste der angeforderten Exporte auf "Laden" klicken.

|                             | i Export wurde erfolgreich angefordert     |                                     |                             |               |                     |            |                     |            |               |            | (         | 0 |
|-----------------------------|--------------------------------------------|-------------------------------------|-----------------------------|---------------|---------------------|------------|---------------------|------------|---------------|------------|-----------|---|
|                             | IN<br>Au                                   | IVEKOS:<br>usgewäl                  | -GIS Dat<br>hltes Dat       |               |                     |            |                     |            |               |            |           |   |
|                             | Exporttyp                                  |                                     |                             |               |                     |            |                     |            |               |            |           |   |
| b :                         | beantragte Feldstücke (XML)                |                                     |                             |               |                     |            |                     |            |               |            |           |   |
|                             | beantragte Schläge (XML)                   |                                     |                             |               |                     |            |                     |            |               |            |           |   |
| ätt                         |                                            | beantragte Schläge inkl. GSTK (XML) |                             |               |                     |            |                     |            |               |            |           |   |
|                             | (H)     1     >>>>>>>>>>>>>>>>>>>>>>>>>>>> |                                     |                             |               |                     |            |                     |            |               |            |           | 5 |
| is                          | Anfordern                                  |                                     |                             |               |                     |            |                     |            |               |            | Anfordern |   |
| ge                          | Lis                                        | ste der a                           | e der angeforderten Exporte |               |                     |            |                     |            |               |            |           |   |
| n<br>en:<br>(R              |                                            | Exportt                             | ур                          | Status        | Angelegt am         | Anforderer | Erledigt am         | Projektion | Dateiformat   | Anzahl     | Aktionen  |   |
|                             |                                            | beantra<br>Schläge<br>GSTK (2       | agte<br>e inkl.<br>XML)     | Abgeschlossen | 13.07.2023<br>08:54 | LW         | 13.07.2023<br>08:54 |            | Xml           | 27 Schläge | Laden     |   |
| tu (H)(4 (1 ))(H) 1 von 1 E |                                            |                                     |                             |               |                     |            |                     |            | n 1 Elementen |            |           |   |

5. Die angeforderte Datei muss lokal abgespeichert werden, damit sie anschließend in den ÖDüPlan importiert werden kann.

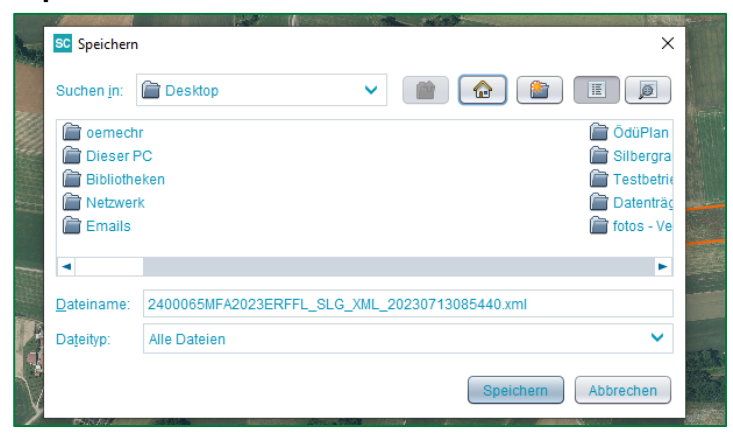